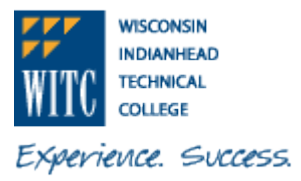

1. Sign into MyWITC at <u>www.witc.edu/mywitc</u> using your Student ID and Password

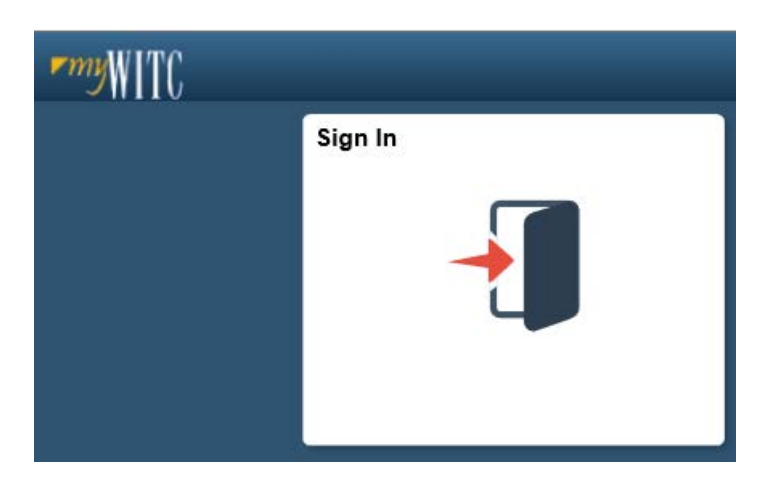

2. The **Student Homepage** will display, click on the **eAccount Management** tile or the **Student Center** tile and in the **Finances** section, click on **eAccount Management**.

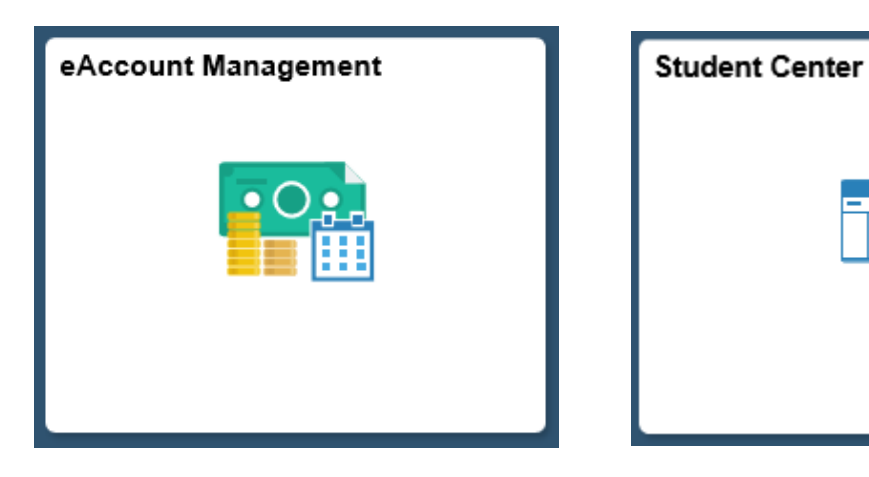

You will be redirected to WITC's eAccount Management secure website (make sure the pop-up blocker is turned off on your computers internet settings)

3. Log into WITC eAccount Management (use your same Student ID and Password as MyWITC)

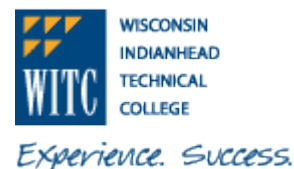

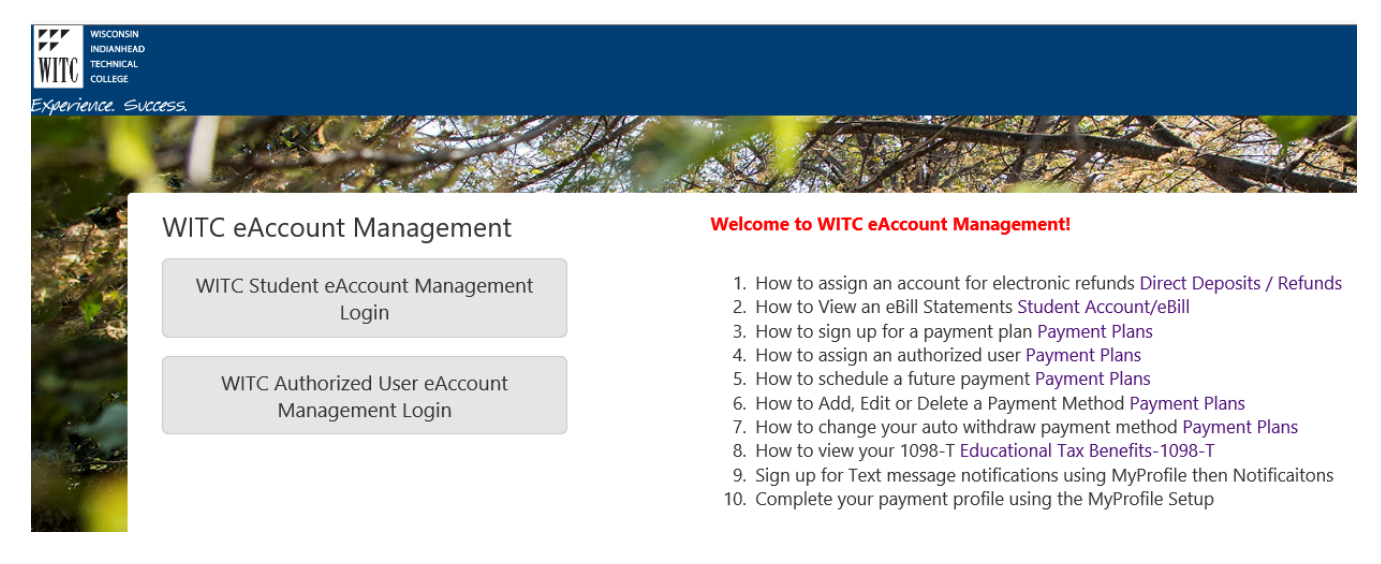

4. Once logged in you will see options on the Home page to manage all of your WITC eAccount information. Click on **Refunds** on the toolbar.

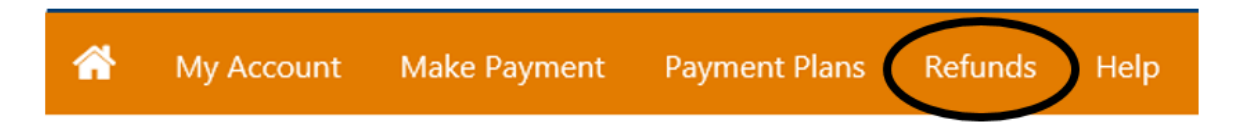

5. If you would like to edit your banking information, click on the Edit link under Actions

Refunds

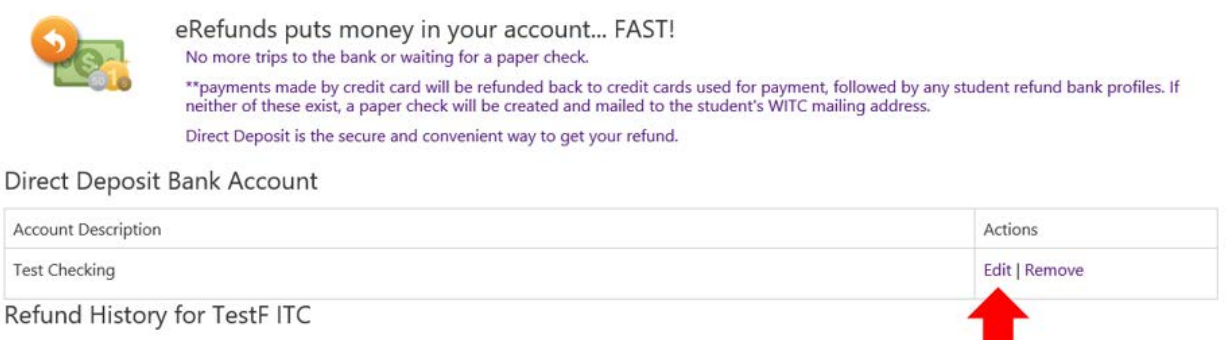

You have no past refunds.

6. Change the information and click **Save. NOTE:** Information must be changed prior to Sunday at Midnight in order for the eRefund to activate for that week's financial aid refund.

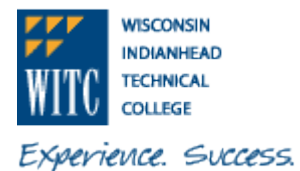

| Set Up Refund Account                                                                                                    |                |   |  |  |
|----------------------------------------------------------------------------------------------------|----------------|---|--|--|
| You can use any personal checking or savings account.<br>Do not enter other accounts, such as corporate account numbers, credit cards, home equity, or traveler's checks.<br>Do not enter debit card numbers. Instead, enter the complete routing number and bank account number as found on<br>a personal check. |                |   |  |  |
| *Account type:                                                                                                    | Checking       | ▼ |  |  |
| *Routing number:                                                                                                    |                |   |  |  |
| *Bank account number:                                                                                                    |                |   |  |  |
| Billing Information                                                                                                    |                |   |  |  |
| *Name on account:                                                                                                    | Test Student   |   |  |  |
| $\hfill\square$ Check here for an international address                                                                                                    |                |   |  |  |
| *Billing address:                                                                                                    |                |   |  |  |
| Billing address line two:                                                                                                    |                |   |  |  |
| *City:                                                                                                    | Shell Lake     |   |  |  |
| *State/Province:                                                                                                    | Wisconsin (WI) |   |  |  |
| *Postal Code:                                                                                                    | 54871          |   |  |  |
| *Save payment method as:<br>(example My Checking)                                                                                                    | Test Checking  |   |  |  |
| Save Cancel                                                                                                    |                |   |  |  |
|                                                                                                    |                |   |  |  |
|                                                                                                    |                |   |  |  |

7. If you would like to remove your banking information, click on Remove under Actions.

Refunds

|  | eRefunds puts money in your account FAST!<br>No more trips to the bank or waiting for a paper check.                                                                                                    |
|--|----------------------------------------------------------------------------------------------------|
|  | **payments made by credit card will be refunded back to credit cards used for payment, followed by any student refund bank profiles. If<br>neither of these exist, a paper check will be created and mailed to the student's WITC mailing address. |
|  | Direct Deposit is the secure and convenient way to get your refund.                                                                                                    |

Direct Deposit Bank Account

| Account Description          | Actions       |
|------------------------------|---------------|
| Test Checking                | Edit   Remove |
| Refund History for TestF ITC | 1             |
| You have no past refunds.    |               |

8. It will state below under Account Description: "Your direct deposit account for refunds has not been set up.".

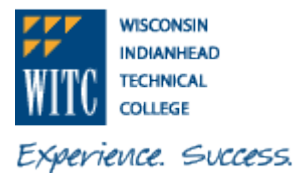

#### Refunds

| Thank you. You | r changes have been saved.                                                                                                    |                |  |
|----------------|----------------------------------------------------------------------------------------------------|----------------|--|
| <b>D</b>       | eRefunds puts money in your account FAST!<br>No more trips to the bank or waiting for a paper check.                                                                                                    |                |  |
|                | **payments made by credit card will be refunded back to credit cards used for payment, followed by any student refund bank pro neither of these exist, a paper check will be created and mailed to the student's WITC mailing address. |                |  |
|                | Direct Deposit is the secure and convenient way to get your refund.                                                                                                    |                |  |
|                | Set Up Account                                                                                                    |                |  |
|                | Direct Deposit Bank Account                                                                                                    |                |  |
|                | Account Description                                                                                                    | Actions        |  |
|                | Your direct deposit account for refunds has not been set up.                                                                                                    | Set Up Account |  |

Refund History for TestF ITC

You have no past refunds.